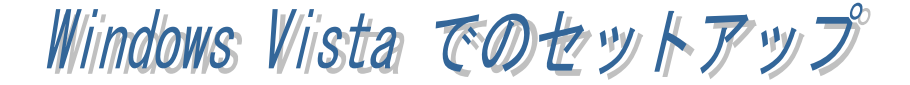

## REX-5056V/5057V のインストール

PC カードを PC カードスロットに装着します。インストールウィザードが起動 しますので、以下の手順でインストールを行ってください。

「RATOC REX5056V\_RS232C\_PC\_Card」 のドライバソフトウェアをインストールす る必要があります」で「<u>キャンセル</u>」をク リックします。

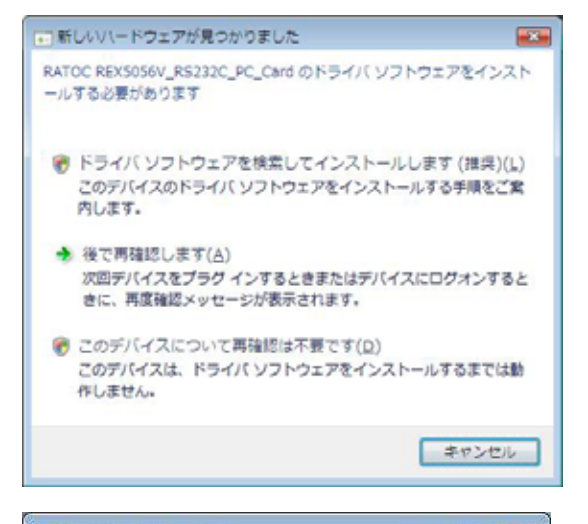

コントロールパネルのデバイスマネージャ を起動します。

「RATOC REX5056V\_RS232C\_PC\_Card」 を右クリックし、プロパティを選択します。

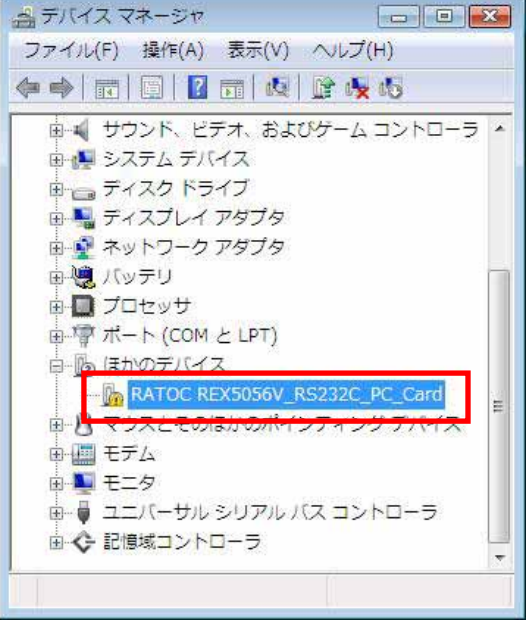

プロパティ画面が開きましたら、「ドライバの再インストール」をクリックします。

| RATOC REX5056V_RS232C_         | PC_Cardのプロバティ                           | 8 🔜     |
|--------------------------------|-----------------------------------------|---------|
| RATOC RE15056                  | -2. <br>V_RS232C_PC_Card                |         |
| デバイスの種類<br>製造元                 | ほかのデバイス<br>不明                           |         |
| 場所:<br>デバイスの状態                 | Texas Instruments PCI-4510 CardBus Cont | troller |
| とのデバイスは正しく構成さ<br>デバイス情報セットまたは要 | れていません。(コード 1)<br>茶に選択されたドライバがありません。    | ^       |
| このデバイスのドライバ後再-<br>リックしてください。   | (ンストールするには、[ドライバの両インストール] をク            |         |
|                                | ドライバの両インストールの                           | -       |
|                                | OK 4w                                   | JUI -   |

「どのような方法でドライバソフトウェア を検索しますか?」で「コンピュータを参 照してドライバソフトウェアを検索しま す」をクリックします。

| とのような完善でドライバリフトウェアを始美しますかり                                                        |   |
|-----------------------------------------------------------------------------------|---|
| ◆ 自動的に更新されたドライバ ソフトウェアを体育します(3)<br>コンピュータとインターネットでデバイス用の最新のドライバ ソフトウェアを<br>検索します。 |   |
| 金 コンピューダを参照してドライバンフトウェアを検索します(A)<br>ドライバンフトウェアを手創て検索してインストールします。                  | ] |
|                                                                                   |   |
|                                                                                   |   |

「コンピュータ上のドライバソフトウェア を参照します。」で「コンピュータ上のデバ イスドライバの一覧から選択します」をク リックします。

|                     | -217 18 H (8 1-                                         |
|---------------------|---------------------------------------------------------|
| 20881119-01/221922  | 242087                                                  |
| 1                   | · (##3)                                                 |
| 図サブスメルダも検索する(1)     |                                                         |
|                     |                                                         |
|                     |                                                         |
| · To Cardia Mathies | X ENIVERAL MEDIANU                                      |
| この一覧には、デバイスと        | 目前性があるインストールされたドライバリフトウェア<br>いにあるすべてのドライバリフトウェアが表示されます。 |
| 2. THRACRUBPS       |                                                         |
| E. THAKEBURTS       |                                                         |

「次の一覧からデバイスの種類を選択して ください。」で「ポート(COM と LPT)」を 選択し、「次へ」をクリックします。

| の一覧がらタバイスの構体を展刊してください。 |     |  |
|------------------------|-----|--|
| (※)(~)つえ70株場(1))       |     |  |
| 皆ヒューマン インターフェイス デバイス   |     |  |
| シブラヴ アンド プレイではないドライバ   |     |  |
| プリンク                   |     |  |
| プロセッサ                  |     |  |
| ヨフロッピー ディスク トライブ       |     |  |
| 昔フロッピー ホライブ コントローラ     |     |  |
| 連ポータブル デバイス            |     |  |
| F IF A F ICON AL UNIT  | 10  |  |
| マウスとそのほかのポインティング デバイス  | 4   |  |
| 夏 マルチボート シリアル アダプタ     | 1.0 |  |
| 薑メディア チェンジャー デバイス      |     |  |
| ロメモリ デクノロジ ドライバ        |     |  |
| ■メモリ デバイス              |     |  |

「このハードウェアのためにインストール するデバイスドライバを選択してくださ い。」で製造元は「(標準ポート)」を、モデ ルは「通信ポート」を選択し、「次へ」をク リックしてください。

| 20/1-1/227020040                                         | シストールするデバイス ドライバを目                                           | RUTCERIC                 |
|----------------------------------------------------------|--------------------------------------------------------------|--------------------------|
| - OSH424812.0                                            | COMM CONSCIENCY COMP                                         | ACTECTA 1994-19466-24180 |
| \$(8R                                                    | - EFA                                                        |                          |
| (1828/8-1-)<br>Broflwr<br>Compag (20M Radio Carit<br>DBO | ● 2712月まート<br>2月752月まート<br>2月755月まート<br>2月155日1日<br>1月155日1日 |                          |
| COP94192599588855101#7.                                  |                                                              | ¥43.00011Kap             |
|                                                          |                                                              |                          |
|                                                          |                                                              |                          |
|                                                          |                                                              |                          |

ドライバの更新警告が表示されますが、「はい」をクリックしてください。

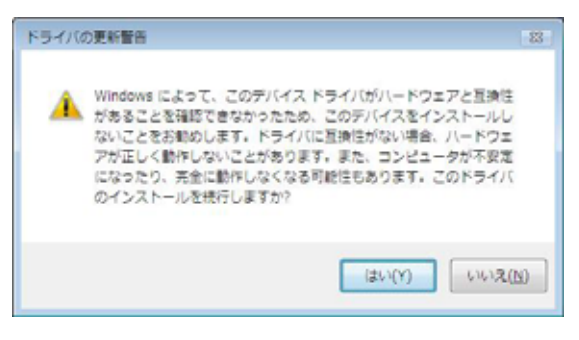

以上でインストールは完了です。

| <ul> <li>※ ドライバリンクトウェアの東京 - 連載ポート (Cokd)</li> </ul> |      |
|-----------------------------------------------------|------|
| トライバリフトウエアが空東に見解されました。                              |      |
| このデバイズのドライバリフトウェアのインストールを用了しました。                    |      |
| azr-)                                               |      |
|                                                     |      |
|                                                     |      |
|                                                     |      |
|                                                     |      |
|                                                     | MGAQ |

## REX-5056V/5057V インストールの確認

コントロールパネルの「デバイスマネージ ャ」を起動します。 「ポート(COM と LPT)」をクリックして

新しくポートが追加されているのを確認 してください。

画面では「COM5」となっておりますが、 ご使用の環境により COMx の x の数字が 異なりますのでご注意ください。

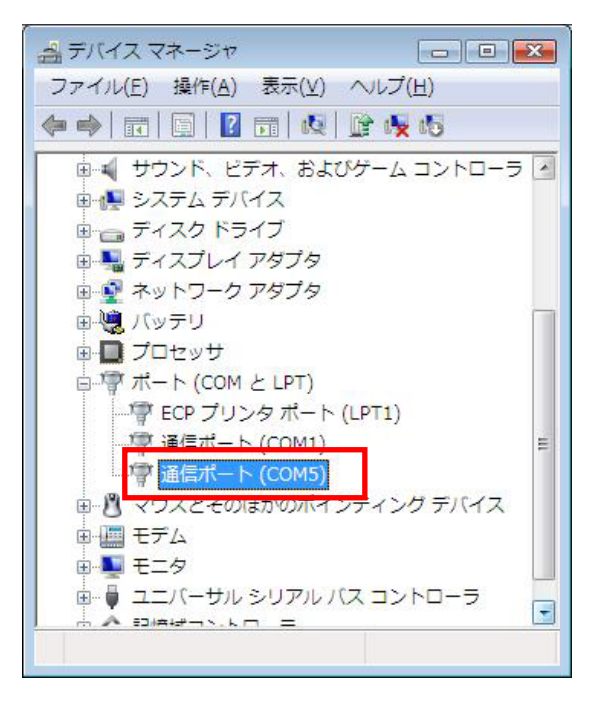